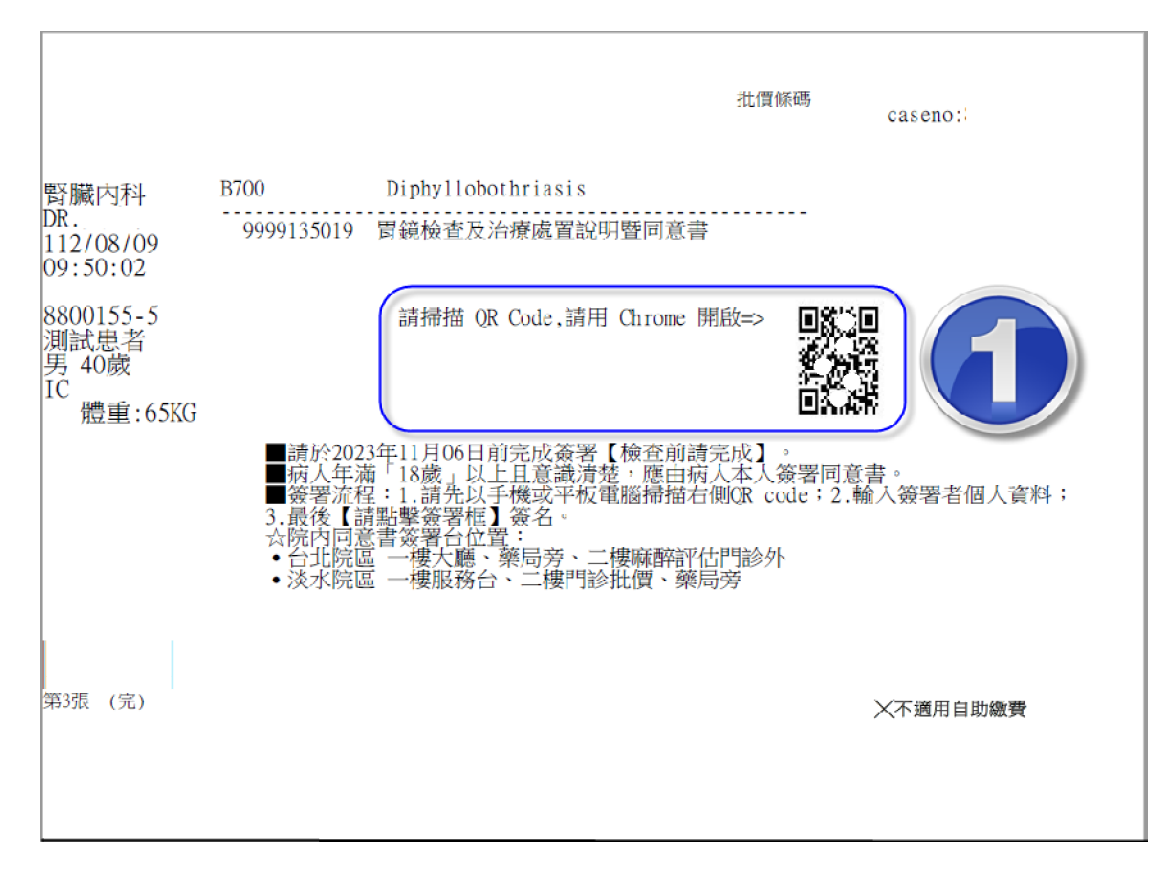

## 1.請使用平板或手機掃描醫令聯的 QR-Code 來開啟及簽署表單。

## 2.紅色框線的欄位資料請務必先填寫

| ß                              | ▲ /2 Ø 前往簽客框                                                                                                    |   |
|--------------------------------|----------------------------------------------------------------------------------------------------|---|
| <ul> <li>✓</li> <li></li></ul> | 八、檢查成功率與替代方案:<br>處置的成功率可能依病情與體況不同而異,您的醫師會詳細與您討論。如果經醫師說明<br>後您還有對這個手術的任何疑問,請務必在簽名前詢問從一堅師。<br>若有胃鏡檢查禁忌症的病人,可以考慮以上消化道銀/<br>九、醫師補充說明:□完成說明(會替代方案等) |   |
|                                | 以上所列之檢查可能的併發症及副作用、檢查成功:<br>師詳細告知。就說明有所疑問時,均在簽署檢查告知同意<br>人、病人及家屬均能充分了解。                                                                         |   |
|                                | 以上經過醫師(說明醫師簽章) <u>於</u> 112-08-0909:49<br>說明;並已完全獲得病人或家屬了解 ☐同意 ☐不同意 接受檢查之施行治療。                                                                 |   |
|                                | 如果對本項檢查仍有疑問,可直接請數執行檢查之醫師<br>立同意書人:(簽名蓋章)與病人關係:<br>立同意書人國民身分證統一編號:                                                                              |   |
|                                | 立同意書人地址: <mark>台北市北股區台北市中山區中山北路<sup>一</sup>股92號1優</mark> 見 證 人: (簽名蓋章) 與病人關係:                                                                  | , |
|                                | 見 證 人國民身分證統一編號:電話:電話:                                                                                                    |   |
|                                | 見 證 人地址:<br>中華民國                                                                                                    |   |
|                                | anse en alta anti atta i triba anti transmissione de la triba i                                                                                |   |

## 3.接續點擊【請點擊簽署框】位置,直接簽名後再按下【確定】鈕。

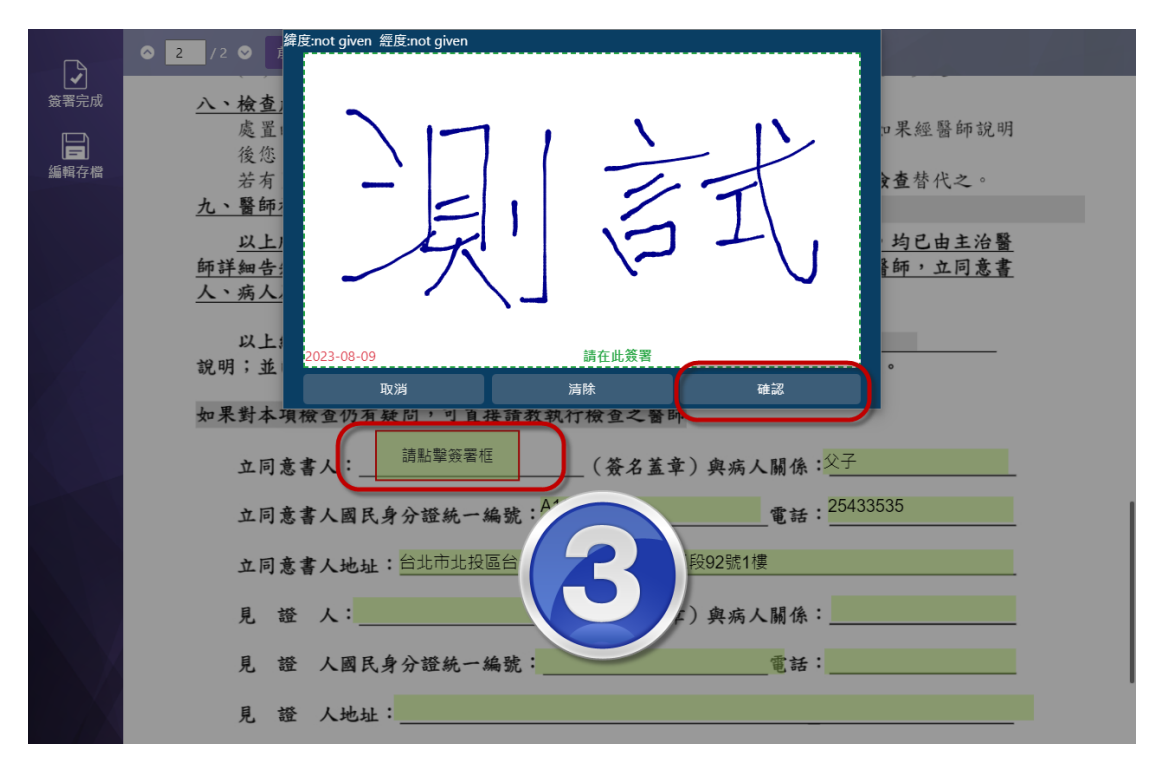

## 4. 最後再按下【確定】鈕後送出簽名結果,即完成簽名。

| <b>F</b> h | ◎ 7 /2 ◎ 前往簽客框                                          |
|------------|---------------------------------------------------------|
| ✓ 资署完成     | 八、檢查成功率與 <sup>4</sup>                                   |
|            | 處置的成功率 是否送出簽名結果? \$************************************ |
| 編輯存檔       | 若有胃鏡檢查:<br>力、整無端在如明 取選 時間 他相關檢查替代之。                     |
|            | 以上所列之檢查可能的併發症及副作用、檢查成功率以"」 關說明,均已由主治醫                   |
|            | 師詳細告知。就說明有所疑問時,均在簽署檢查告知同考<br>人、病人及家屬均能充分了解。             |
|            | 以上经過 緊筋(投明緊筋答音)                                         |
|            | 說明;並已完全獲得病人或家屬了解 回同意 □不同意                               |
|            | 如果對本項檢查仍有疑問,可直接請教執行檢查之醫師                                |
|            | 立同意書人:(茶名蓝章)與病人關係: <sup>父了</sup>                        |
|            | 立同意書人國民身分證統一編號: A111222335 電話: 25433535                 |
|            | <b>立同意書人地址:</b> 台北市北投區台北市中山區中山北路三段92號1處                 |
|            | 見 證 人:(簽名蓋韋)與病人關係:                                      |
|            | 見 證 人國民身分證統一編號:電話:電話:                                   |
|            | 見 證 人地址:                                                |
|            | 中華民國 112-08-09 10:25:49                                 |
|            |                                                         |

【注意事項】

紅色框線的欄位資料務必填寫,如有未填寫的欄位時,當點擊【請點 擊簽署框】位置時,畫面會彈出【有必填選項】需填寫的訊息。

|                                           | ◎ 2 /2 ◎ 前什簽名框                                                                                                    |
|-------------------------------------------|----------------------------------------------------------------------------------------------------|
| ✓ 簽署完成                                    | (三).檢查後半, <sup>訊息</sup> × 者,請一小時後再進食並                                                                                                    |
|                                           | <sub>最好於24</sub> ,<br>(四).返家後著: 有必填的選取項目未勾選 院急診作進一步處理。                                                                                                    |
| 編輯存檔                                      |                                                                                                    |
| 휆聯文件                                      | 展直的成功率 確認 您討論。如米經書師說明<br>後您 還有對這                                                                                                    |
|                                           | 若有胃鏡檢查禁忌症的病人,可以考慮以上,也道朝劑攝影或其他相關檢查替代之。<br>九、醫師補充說明:已需成期間(含替代方案等)                                                                                                    |
|                                           | 以上所列之檢查可能的併發症及副作用、檢查成功率以及其他相關說明,均已由主治醫                                                                                                    |
|                                           | 師詳細告知。就說明有所疑問時,均在簽署檢查告知同意書前詳細詢問有關醫師,立同意書<br>人、疝人及家屬均能充分了解。                                                                                                    |
|                                           |                                                                                                    |
|                                           | 說明;並已完全獲得病人或家屬了其□□同意 □不同意 接受檢查之施行治療。                                                                                                    |
|                                           | 如果對本項檢查仍有疑問,可直接請教執行檢查之醫師                                                                                                    |
|                                           | 立同意書人:                                                                                                    |
|                                           | · · 同音畫人關民身心經結一進號: 雪托:                                                                                                    |
|                                           |                                                                                                    |
|                                           | 立间意著人地址: <u>中国和中国和大陸中国和中中国的中国和高的一种地名加尔德</u>                                                                                                    |
|                                           | 見 證 人:(簽名蓋章)與病人關係:                                                                                                    |
|                                           | 目 掇 人間民身分撥結一編號: 雪託:                                                                                                    |
|                                           |                                                                                                    |
|                                           | <ul> <li>2 /2 ♥ 前往發名框</li> </ul>                                                                                                    |
| 学売成                                       | <ul> <li>○ 2 /2 ○ 前往資名框</li> <li>八、彼金成功半異者</li> <li>計息</li> <li>×</li> <li>×</li> <l< th=""></l<></ul> |
|                                           | O 2 /2 O 前往發名標 <u>八、做金成功手與者</u> 訊息       发還的成功单可     試驗。如果經營師說明       後您 遂有對這( 有必填的文字未輸入或醫師尚未簽章     型。                                                                                                    |
| ●<br>第署完成<br>編新存借                         | <ul> <li>○ 2 /2 ○ 前往發名權</li> <li>○ 2 /2 ○ 前往發名權</li> <li>○ 2 /2 ○ 前往發名權</li> <li>○ 2 /2 ○ 前往發名權</li> <li>○ 2 /2 ○ 前往發名權</li> <li>○ 2 /2 ○ 前往發名權</li> <li>○ 3 ○ ○ ○ ○ ○ ○ ○ ○ ○ ○ ○ ○ ○ ○ ○ ○ ○ ○</li></ul>                                                                                                    |
| ●<br>寄署完成<br>編輯存慣<br>閣聯文件                 | ● 2 /2 ● 前往發名框<br><u>八、微金成功半昇質</u><br>處置的成功率可<br>後您 還有對這(<br>若有胃鏡檢查禁<br><u>九、醫師補充說明:</u><br><u>以上所列之檢查</u>                                                                                                    |
| 新署完成<br>新署完成<br>編新存慣<br>關聯文件              | <ul> <li>○ 2 /2 ○ 前往絵名裡</li> <li>○ 2 /2 ○ 前往絵名裡</li> <li>○ 2 /2 ○ 前往絵名裡</li> <li>○ 2 /2 ○ 前往絵名裡</li> <li>○ 2 /2 ○ 前往絵名裡</li> <li>○ 3 ○ ○ ○ ○ ○ ○ ○ ○ ○ ○ ○ ○ ○ ○ ○ ○ ○ ○</li></ul>                                                                                                    |
| 寄署完成<br>寄署完成<br>編輯存借<br>閣聯文件              | <ul> <li>○ 2 /2 ○ 前往發程</li> <li>○ 2 /2 ○ 前往發程</li> <li>○ 2 /2 ○ 前往發程</li> <li>○ 2 /2 ○ 前往發程</li> <li>○ 2 /2 ○ 前往發程</li> <li>○ 3 ○ ○ ○ ○ ○ ○ ○ ○ ○ ○ ○ ○ ○ ○ ○ ○ ○ ○</li></ul>                                                                                                    |
| 新署完成<br>新署完成<br>編新存借<br>關聯文件              | ○ 2 /2 9 前往終2個     ○ 2 /2 9 前往終2個       八、侬童成功辛野香<br>處置的成功率可<br>後您 透有對這(<br>若有胃鏡檢查禁     訊息       方方胃鏡檢查禁     有必填的文字未輸入或醫師尚未簽章       成上所列之檢查     四       師詳細告知。就說明有所疑問時,均在簽署檢查告款,包含書前詳細詢問有關醫師,立同含書<br>人、病人及家屬均能充分了解。       以上經過     醫師(說明醫師簽章) か       112-08-0909:49       說明;並已完全獲得病人或家屬了解                                                                                                    |
| ●<br>薪署完成<br>編新存借<br>關聯文件                 | ○ 2 /2 ○ 前往發名裡     計念       八、彼童成功手契督<br>處置的成功率可<br>後態:遂有對這個<br>若有胃鏡檢查禁     訊息       方心填的文字未輸入或醫師尚未簽章     討論。如果經醫師說明<br>所。       他相關檢查替代之。     他相關檢查替代之。       九、醫師補充說明:     四乙       以上所列之检查     國說明,均已由主治醫       師詳細告知。就說明有所疑問時,均在簽署检查告於國意書前詳細詢問有關醫師,立同意書       人、病人及家屬均能充分了解。       以上經過     醫師(說明醫師簽章) か       112-08-0909:49       說明;並已完全獲得病人或家屬了解     回意       如果對本項檢查仍有疑問,可直接請找執行檢查之醫師                                                                                                    |
| ●<br>寄署完成<br>編輯存慣<br>蘭聯文件                 | 0 2 /2 0 前往發程         八、微童成功年與有<br>處置的成功率可<br>後您 還有對這(<br>若有胃鏡檢查禁         九、醫師補充說明:         以上所列之檢查         解詳細告知。就說明有所疑問時,均在簽署檢查告於同意書前詳細詢問有關醫師,立同意書<br>人、病人及家屬均能充分了解。         以上經過       醫師(說明醫師簽章) 方         112-08-0909:49         說明;並已完全獲得病人或家屬了解         正同意書人:         調點攀簽審框       (簽名蓋章) 與病人關係:                                                                                                    |
| ₩<br>新署完成<br>編<br>新存借<br>開<br>際<br>文<br>件 | 0       2       // 2 0       前註於2個         1       ハ、彼金成功平野香<br>處置的成功率可<br>後您 送有對這(<br>若有胃鏡檢查禁       訊息       ×         方必填的文字:未輸入或醫師尚未簽章       市。       他相關檢查替代之。         人、醫師補充說明:       以上所列之檢查       國說明,均已由主治醫         師詳細告知。就說明有所疑問時,均在簽署檢查告款,該書前詳細詢問有關醫師,立同意書<br>人、病人及家屬均能充分了解。       國說明,均已由主治醫         以上經過       醫師(說明醫師簽章) か       112-08-0909:49         說明;並已完全獲得病人或家屬了解       回意 一不同意 集受檢查之施行治療。         如果對本項檢查仍有疑問,可直接請允執行檢查之醫師       」         立同意書人:       國點單簽營作         通點單簽營作       (簽名蓋章) 奧病人關係:         立同意書人國民身分證統一編號       電話:                                                                                                    |
| ●                                         | ○ 2 /2 ○ 前社發2程     小、被查威功平契查<br>處置的成功率可<br>後恋 送有對違信       1.10     計息       方/、整印補充說明:     計息       方/、整師補充說明:     日本       以上所列之检查     日本       「「」」」     日本       「」」」     日本       「」」」     日本       「」」」     日本       「」」」     日本       「」」」     日本       「」」」     日本       「」」」     日本       「」」」     「」」」       「」」」     「」」」       「」」」     「」」」       「」」」     「」」」       「」」」     「」」」       「」」」     「」」」       「」」」     「」」」       「」」」     「」」」       「」」」     「」」」       「」」」」     「」」」       「」」」」     「」」」       「」」」」     「」」」       「」」」」     「」」」       「」」」」     「」」」       「」」」」     「」」」       「」」」」     「」」」       「」」」」     「」」」       「」」」     「」」」       「」」」     「」」」       「」」」     「」」」       「」」」     「」」」       「」」」     「」」」       「」」」     「」」」       「」」」     「」」」       「」」」     「」」」       「」」」     「」」」       「」」」 </th                                                                                                    |
| ● 新署完成<br>新署完成<br>編新存備<br>國際文件            | 0     2     0     前送24       0     2     0     前送24       0     2     0     前送24       0     2     0     前送24       0     2     0     前送24       0     2     0     前送24       0     2     0     前送24       0     2     0     前送24       0     2     0     前送24       0     2     0     前送24       0     2     0     前送24       0     2     0     1       0     2     0     1       0     2     1     1       0     2     1     1       0     1     1     1       0     1     1     1       0     1     1     1       0     1     1     1       0     1     1     1       0     1     1     1       0     1     1     1       0     1     1     1       0     1     1     1       0     1     1     1       0     1     1     1       0     1     1                                                                                                    |
| ₩<br>新署完成<br>編<br>新存借<br>開際文件             | 0 2 /2 0 前19245         人、催金成功年現香<br>處置的成功率可<br>後您 透有對這個<br>若有胃鏡檢查禁         角心填的文字未輸入或醫師尚未簽章         方心譬師補充说明:         以上所列之檢查         政上所列之檢查         解釋細告知。就说明有所疑問時,均在簽署檢查告於 意畫前詳細詢問有關醫師,立同意畫<br>人、病人及家屬均能充分了解。         以上經過       醫師(說明醫師簽章) 分         12.08:0009:49         說明:並已完全獲得病人或家屬了解 (》同意 「不同意 执受檢查之施行治療。         如果對本項檢查仍有疑問,可直接请(執行檢查之醫師<br>立同意書人國民身分證統一編號         立同意書人國民身分證統一編號         更 證 人工         (资名董章) 與病人關係         日 證 人國民身分證統一編號         11.08                                                                                                    |